# Mobile Devices – Meeting on Zoom

• Install Zoom mobile apps on your mobile devices

Zoom Mobile Apps

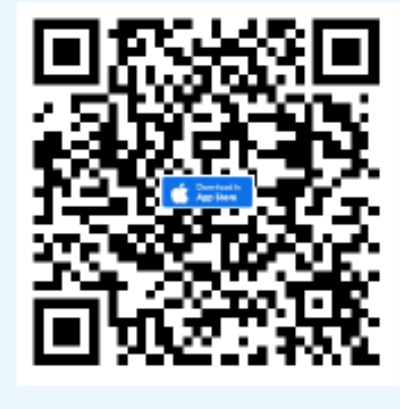

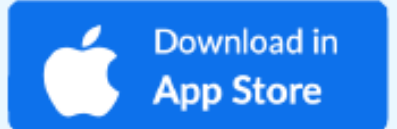

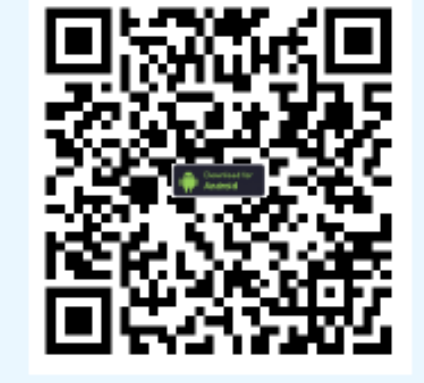

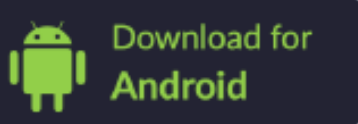

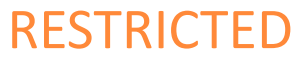

### Access to webinar registration page

|    |     | LIVE WEBINAR                                                  |        |  |  |  |
|----|-----|---------------------------------------------------------------|--------|--|--|--|
| 5  |     | Contrast agents in MRI:<br>focus on Gd-EOB DTPA and study pro | tocols |  |  |  |
|    | AА  |                                                               | Ċ      |  |  |  |
| ul | 3 穼 | 2:31 PM                                                       | 73% 🔲  |  |  |  |

#### Contrast agents in MRI: focus on Gd-EOB DTPA and study protocols

May 21, 2020 06:00 PM Singapore

An educational path to optimize the use of the liver-specific contrast agent in MRI on the study of different patients

18:00-18:30 Luigi Grazioli - Scientific Supervisor Radiology Department, Spedali Civili di Brescia, University of Brescia, Italy

18:30-19:00 Riccardo Faletti - Radiologist Department of Surgical Sciences, Università di Torino (University Radiology), Italy

19:00-19:30 Q&A

< > 🗘 🏛 🖸

| tion |
|------|
|      |
|      |
|      |
|      |
|      |

Professional

Choose One...

#### Affiliation

| <b>'III</b> 3 중   | 2:32 PM<br>us02web.zoom.us | 73% 🔳        |
|-------------------|----------------------------|--------------|
| Country/          | Region                     |              |
| Choose (          | Dne                        |              |
| Professio         | onal                       |              |
| Choose (          | Dne                        | $\bigcirc$   |
| Affiliatior       | ٦                          |              |
|                   |                            |              |
|                   |                            |              |
|                   | Register                   |              |
|                   |                            |              |
| Click "<br>inform | Register" aften<br>ation   | r fill-in th |

RESTR

### Confirmation E-mail with webinar access link

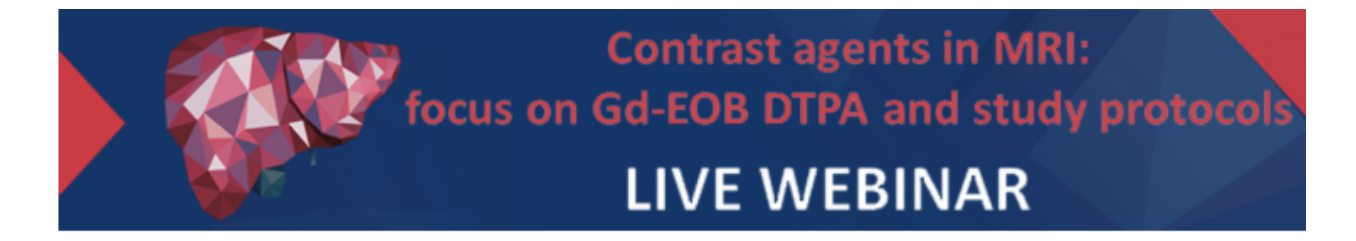

Hi Ling Lee,

Thank you for registering for "Contrast agents in MRI: focus on Gd-EOB DTPA and study protocols".

Please submit any questions to: a.desimoni@sintesiinfomedica.it

Date Time: May 21, 2020 06:00 PM Singapore

pin from a PC. Mac. iPad, iPhone or Android device:

Click Here to Join

ote. This link should not be shared with others; it is unique to you.

**Click "Click Here to Join"** to the webinar

RESTRICTED

Add to Calendar Add to Google Calendar Add to Yahoo Calendar

Description: An educational path to optimize the use of the liver-specific contrast agent in MRI on the study of different patients

18:00-18:30 Luigi Grazioli - Scientific Supervisor Radiology Department, Spedali Civili di Brescia, University of Brescia, Italy

18:30-19:00 Riccardo Faletti - Radiologist Department of Surgical Sciences, Università di Torino (University Radiology), Italy

19:00-19:30 Q&A

## Join in webinar on mobile device (with ZOOM installed)

| ◀ Mail <b>!। 奈</b>                                                                               | 1:18 PM                                                                                                    | 75%                                                 |
|--------------------------------------------------------------------------------------------------|----------------------------------------------------------------------------------------------------|-----------------------------------------------------|
| АА                                                                                               | us02web.zoom.us                                                                                                    | (                                                   |
| ×                                                                                                | ZOOM Cloud Meetings<br>Zoom<br>INSTALLED                                                                                                    | OPE                                                 |
| zoor                                                                                             |                                                                                                    | HOST                                                |
|                                                                                                  |                                                                                                    |                                                     |
|                                                                                                  |                                                                                                    |                                                     |
| lf Zoom a                                                                                        | pp is installed, please clic                                                                                                    | k Join                                              |
| lf Zoom a<br>Meeting.                                                                            | pp is installed, please clic                                                                                                    | k Join                                              |
| lf Zoom a<br>Meeting.<br>Open t                                                                  | pp is installed, please clic<br>his page in "Zoom"?                                                                                           | k Join                                              |
| lf Zoom a<br>Meeting.<br>Open t                                                                  | pp is installed, please clic<br>his page in "Zoom"?<br>Cancel                                                                                 | k Join<br>Open                                      |
| If Zoom a<br>Meeting.<br>Open t<br>First-time                                                    | pp is installed, please clic<br>his page in "Zoom"?<br>Cancel                                                                                 | k Join<br>Open<br>oom app                           |
| If Zoom a<br>Meeting.<br>Open t<br>First-time<br>from App                                        | pp is installed, please clic<br>his page in "Zoom"?<br>Cancel<br>user, please download Zo<br>le App Store.                                    | k Join<br>Open<br>oom app                           |
| If Zoom a<br>Meeting.<br>Open t<br>First-time<br>from App<br>Enter ID:                           | pp is installed, please clic<br>his page in "Zoom"?<br>Cancel<br>user, please download Zo<br>le App Store.<br>831 7906 1055 after you         | k Join<br><mark>Open</mark><br>oom app<br>ı install |
| If Zoom a<br>Meeting.<br>Open t<br>First-time<br>from App<br>Enter ID:<br>Zoom app               | pp is installed, please clic<br>his page in "Zoom"?<br>Cancel<br>: user, please download Zo<br>le App Store.<br>831 7906 1055 after you<br>). | k Join<br>Open<br>oom app<br>ı install              |
| If Zoom a<br>Meeting.<br>Open t<br>First-time<br>from App<br>Enter ID:<br>Zoom app<br>Or join by | pp is installed, please clic<br>his page in "Zoom"?<br>Cancel<br>: user, please download Zo<br>le App Store.<br>831 7906 1055 after you<br>o. | k Join<br>Open<br>oom app<br>ı install              |

#### RESTRICTED

### Join in webinar on mobile device (with ZOOM installed)

✓ Safari III 
✓ 1:18 PM
75%

Contrast agents in MRI: focus on G... Leave

💥 Waiting for the host to start this webinar

| Webinar I | <b>D</b> 831-7906-1055          |
|-----------|---------------------------------|
| Time      | 6:00 PM Hong Kong Standard Time |
| Date      | 2020-05-21                      |

IF YOU ARE THE HOST, SIGN IN TO START THIS MEETING

Sign In

The host will start the webinar on that day and time, will able to view the slides and speakers once started the webinar

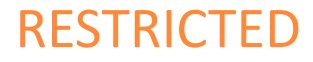